## AAU Membership Tutorial - All Players must get this membership

**Step 1** - Navigate to <u>Welcome - AAU (rsportz.com</u>). On the page, on the right, you will see a place to login. Click "Login" and then

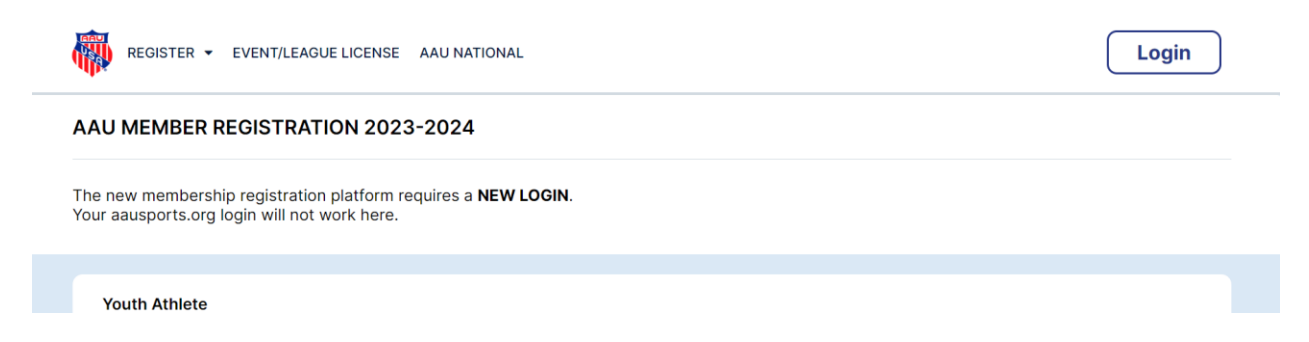

**Step 2** – Previous AAU login credentials will not work with this new platform. At the login prompt, select "Sign up now" and create a new account.

| Login w    | vith Facebook    |
|------------|------------------|
| * Email    |                  |
|            |                  |
| Password   |                  |
|            |                  |
| Login      | Forgot Password? |
| Don't have | e an account?    |

Once you have created an account, you should see "Register" at the top. In the dropdown menu select "Your Athlete"

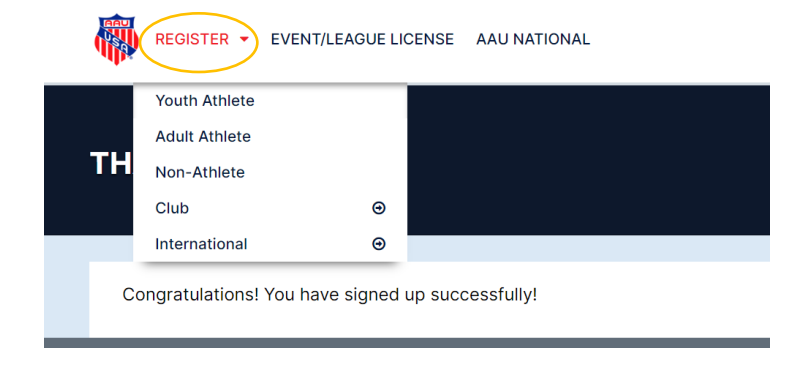

**Step 3** – Fill out the membership form. **\*\***NOTE – in the section titles "Club Selection", type SVC and select the club titled SVC Sarasota Volleyball (RSX57F55).

| lub Selection                       |
|-------------------------------------|
| e they a member of a club? If so ch |
| last AALI for no club               |
| AU                                  |
| SVC                                 |
| Please select a Club                |
| 4AU                                 |
| SVC Sarasota Volleyball (RSX57F55)  |
| WSVC (W3959D)                       |
| We team together to help            |

**Step 4** – Complete the form and payment before our September 10<sup>th</sup> meeting.

## USAV Membership Tutorial – For Travel and Regional Teams Only

\*\*If you are new to USAV, before beginning, please create a SportsEngine Account for yourself. Create an account at <u>https://login.sportsengine.com</u>. At the bottom of the page, select "Create Account".

**Step 1** – Navigate to www.floridavolleyball.org/membership.html and scroll down and select "Purchase Membership"

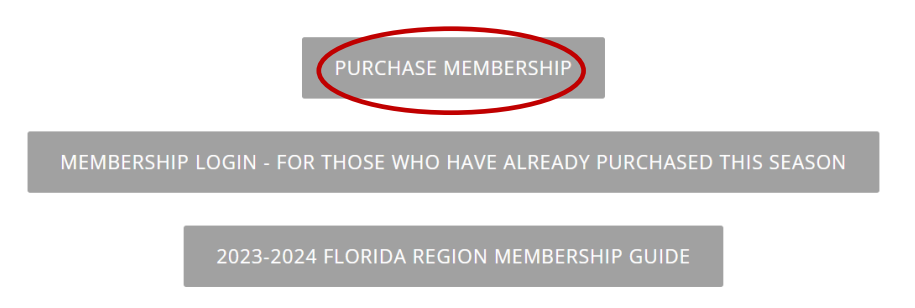

**Step 2** - Sign in with your SportEngine credentials. Once logged in you will be asked who the membership is for...if you are a returning member, select your child. If you are new to USAV, click "Add a Child."

| , |
|---|
|   |
|   |
|   |
|   |
|   |
|   |

**Step 3** – After confirming or entering your player's information, Select Next. This will bring you to your membership selection. Select 23-24 Florida Junior Athlete

| 23-2<br>Athl       | 24 Flo<br>ete      | orida                 | Junior                     | (                |     |
|--------------------|--------------------|-----------------------|----------------------------|------------------|-----|
| Allows<br>in all U | for par<br>JSAV/R\ | ticipatic<br>/A sanct | on as a juni<br>ioned ever | or athle<br>nts. | ete |
|                    |                    |                       |                            |                  |     |

**Step 4** – You will then be asked additional information and be asked to agree to their policies (there are 5 or 6 of them). This will bring up the total payment information. There will be 2 different memberships listed. Proceed to payment.

| Review Membership                                 |         |  |  |  |  |  |  |
|---------------------------------------------------|---------|--|--|--|--|--|--|
| 23-24 Florida Junior Athlete                      |         |  |  |  |  |  |  |
| Valid Sep 1, 2023 - Aug 31, 2024                  |         |  |  |  |  |  |  |
| Bundled memberships may be proces multiple orders | sed as  |  |  |  |  |  |  |
| 23-24 Florida Junior Athlete                      | \$37.50 |  |  |  |  |  |  |
| 23-24 USAV Junior Player                          | \$25.00 |  |  |  |  |  |  |
| Order Total:                                      | \$62.50 |  |  |  |  |  |  |

Price variations for age, gender, order date, and organization are automatically applied to your order.